# Connect to remote desktop apps with MacOS

| Establishment connection with Safari        | 1 |
|---------------------------------------------|---|
| Establishment connection with Firefox       | 4 |
| Establishment connection with Google Chrome | 6 |
| Connect local folders                       | 9 |

### Establishment connection with Safari

To get connected with the remote desktop app is an existing VPN connection required. Instructions can be found on the GWDG website:

https://info.gwdg.de/docs/doku.php?id=de:services:network\_services:vpn:anyconnect

Open the following link in Safari: <u>https://cip-app.wiso.uni-goettingen.de/RDWeb/</u>

| Ć | Safari | Ablage           | Bearbeiten     | Darstellur | ng Verlauf                            | Lesezeiche                        | en Fenster                        | Hilfe            |            |             |                      | (      |
|---|--------|------------------|----------------|------------|---------------------------------------|-----------------------------------|-----------------------------------|------------------|------------|-------------|----------------------|--------|
|   |        |                  |                | $\odot$    | 🔒 cip                                 | -app.wiso.un                      | i-goettingen.de                   |                  | C          |             | Ô Ô                  | +      |
|   | - Al   | 2/               |                |            | 100                                   | 195                               |                                   | i i              | 1          |             |                      |        |
| ſ |        |                  |                |            |                                       |                                   |                                   |                  |            | 🐌 Web Acces | ss für Remotedesktop | p      |
|   | -      |                  |                |            |                                       |                                   |                                   |                  |            |             |                      |        |
|   | L-,    | Work<br>RemoteAu | Resour         | Ces        |                                       |                                   |                                   |                  |            |             |                      |        |
|   |        | Remotery         | pp and beaking | verbindung |                                       |                                   |                                   |                  |            |             |                      |        |
|   |        |                  |                |            |                                       |                                   |                                   |                  |            |             | Hilfe                |        |
| ŀ |        |                  |                |            |                                       |                                   |                                   |                  |            |             |                      | $\sim$ |
|   |        |                  |                |            | Domäno\Bonuta                         |                                   | Domäne\Reputz                     | -                | Attention! |             |                      |        |
|   |        |                  |                |            | Domane (benuiz                        | emane:                            | Domane (Benutzi                   | er<br><b>A</b>   |            |             |                      |        |
|   |        |                  |                |            | K                                     | ennwort:                          | •••••                             | 1~               |            |             |                      |        |
|   |        |                  |                |            | Cicharbait                            |                                   |                                   |                  |            |             |                      | 6      |
|   |        |                  |                |            | Warnung: Wenn                         | Sie sich bei d                    | ieser Webseite a                  | nmelden,         |            |             |                      | -      |
|   |        |                  |                |            | bestätigen Sie, o<br>Sicherheitsricht | dass dieser Co<br>inien Ihrer Org | mputer die<br>Janisation erfüllt. |                  |            |             |                      | 3      |
|   |        |                  |                |            |                                       |                                   |                                   |                  |            |             |                      | 1      |
|   |        |                  |                |            |                                       |                                   | A                                 | nmelden          |            |             |                      | 1      |
|   |        |                  |                |            |                                       |                                   |                                   |                  |            |             |                      |        |
|   |        |                  |                |            | Zum Schutz vor                        | unberechtigte                     | m Zugriff tritt für               | die<br>die oinom |            |             |                      |        |
|   |        |                  |                |            | Zeitraum der Ina<br>Zeitüberschreitu  | aktivität autom                   | atisch eine<br>die Sitzung been   | det wird         |            |             |                      |        |
|   |        |                  |                |            | aktualisieren Sie<br>erneut an.       | e den Browser,                    | und melden Sie                    | sich             |            |             |                      | /      |
|   |        |                  |                |            |                                       |                                   |                                   |                  |            |             |                      |        |
|   | Wine   | lows Server*2    | 2019           |            |                                       |                                   |                                   |                  |            |             | Microsoft            |        |
| L |        | iono porter a    |                | _          |                                       | _                                 | _                                 |                  | _          |             | merosoft             |        |
|   |        |                  | Endling -      |            | X                                     | - 26                              |                                   |                  |            | Ten         | 1.199                |        |

For the login you have to use **GWDG\username** or **UG-STUDENT\username** and your **password**. **(**UG-STUDENT and GWDG are the unlocked domains for the Access. Only the username does not work!)

|                  |                          |                            |                        |      |                                |                   |                    | <b>1</b> 51 | Neb Access für Remotedesk             |
|------------------|--------------------------|----------------------------|------------------------|------|--------------------------------|-------------------|--------------------|-------------|---------------------------------------|
| 4                | Work Re<br>RemoteApp- un | esource:<br>d Desktopverbi | <b>S</b><br>indung     |      |                                |                   |                    |             |                                       |
| Remot            | eApp und Des             | sktops                     |                        |      |                                |                   |                    | н           | ilfe Abmelden                         |
| Aktuel           | ler Ordner: /            |                            |                        |      |                                |                   |                    |             |                                       |
|                  |                          |                            |                        |      | 0                              |                   | 11                 | -           | *                                     |
| Office           | PDF-XChange              | Python                     | R                      | SPSS | Apache<br>NetBeans IDE<br>11.3 | Datastream<br>5.1 | EViews 11<br>(x64) | explorer    | IBM Rational<br>Software<br>Architect |
| -                | <b>N</b> ++              | N                          |                        |      |                                |                   |                    |             |                                       |
| MATLAB<br>R2019a | Notepad++                | SAP Logon                  | StataMP 16<br>(64-bit) |      |                                |                   |                    |             |                                       |

You will be forwarded to the following window:

The remote-app will be downloaded by a simple click (no double click) on the desired application.

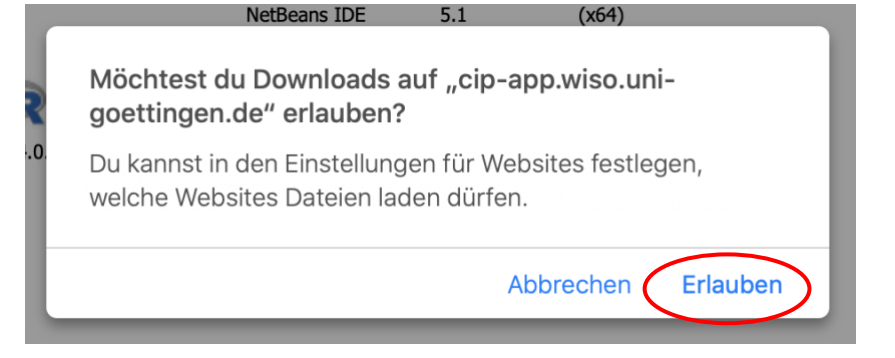

Then you will find the remote desktop file in your download folder.

### Download folder in the **dock**:

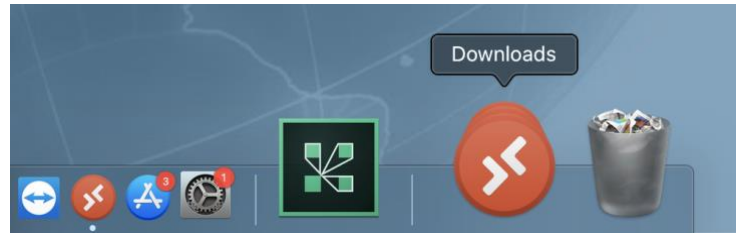

Open the downloaded .rdp file:

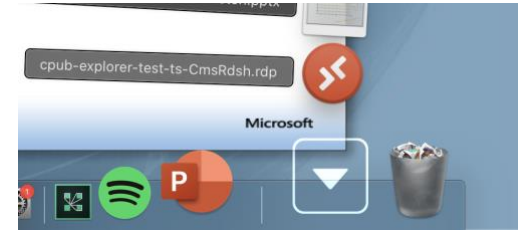

In the following window you have to enter your user data again, which you used to logged on to the server before (<u>https://cip-app.wiso.uni-goettingen.de/RDWeb/</u>). It is **not possible** to open the programs with **another user!** The same user must be used for both logins!

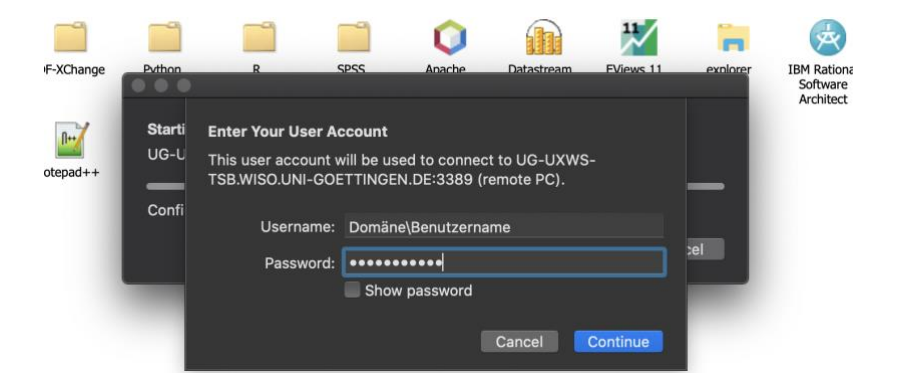

for the login use **GWDG\username** or **UG-STUDENT\username** and your **password**. The first login can take several minutes.

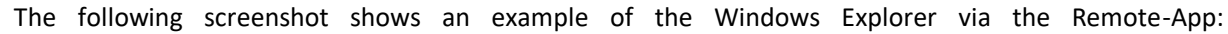

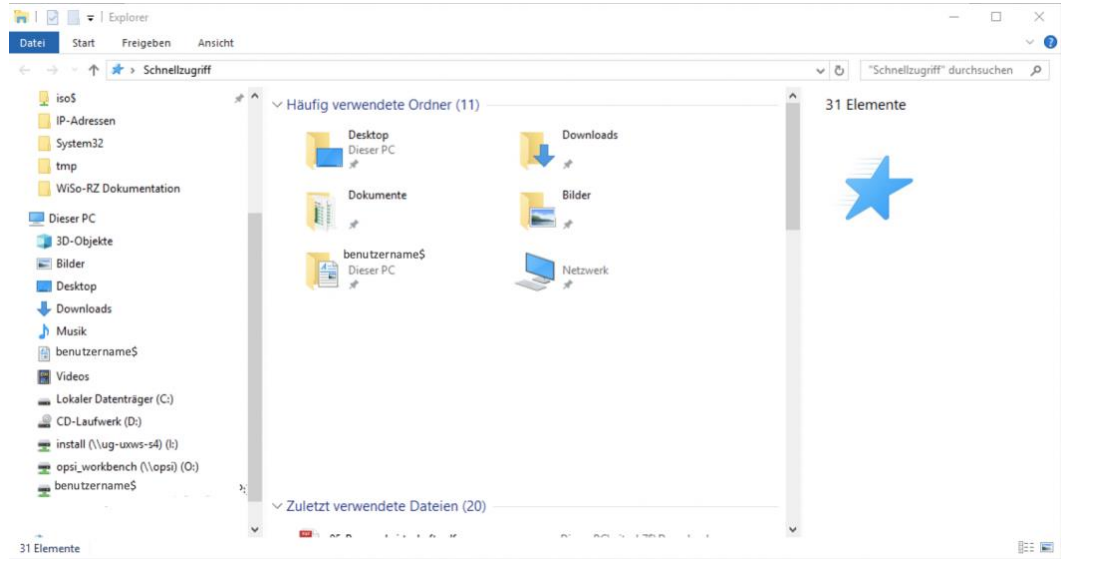

Please log out as follows to ensure the functionality of the applications

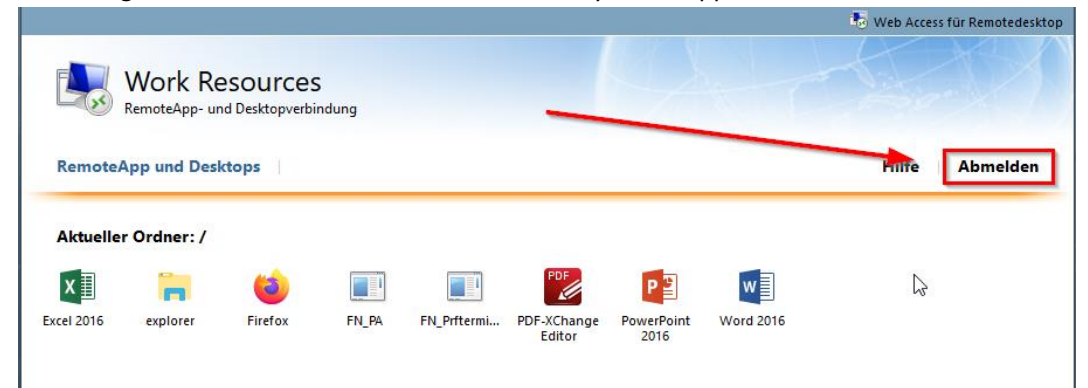

## Establishment connection with Firefox

To get connected with the remote desktop app is an existing VPN connection required. Instructions can be found on the GWDG website:

https://info.gwdg.de/docs/doku.php?id=de:services:network\_services:vpn:anyconnect

Open the following link in Safari: https://cip-app.wiso.uni-goettingen.de/RDWeb/

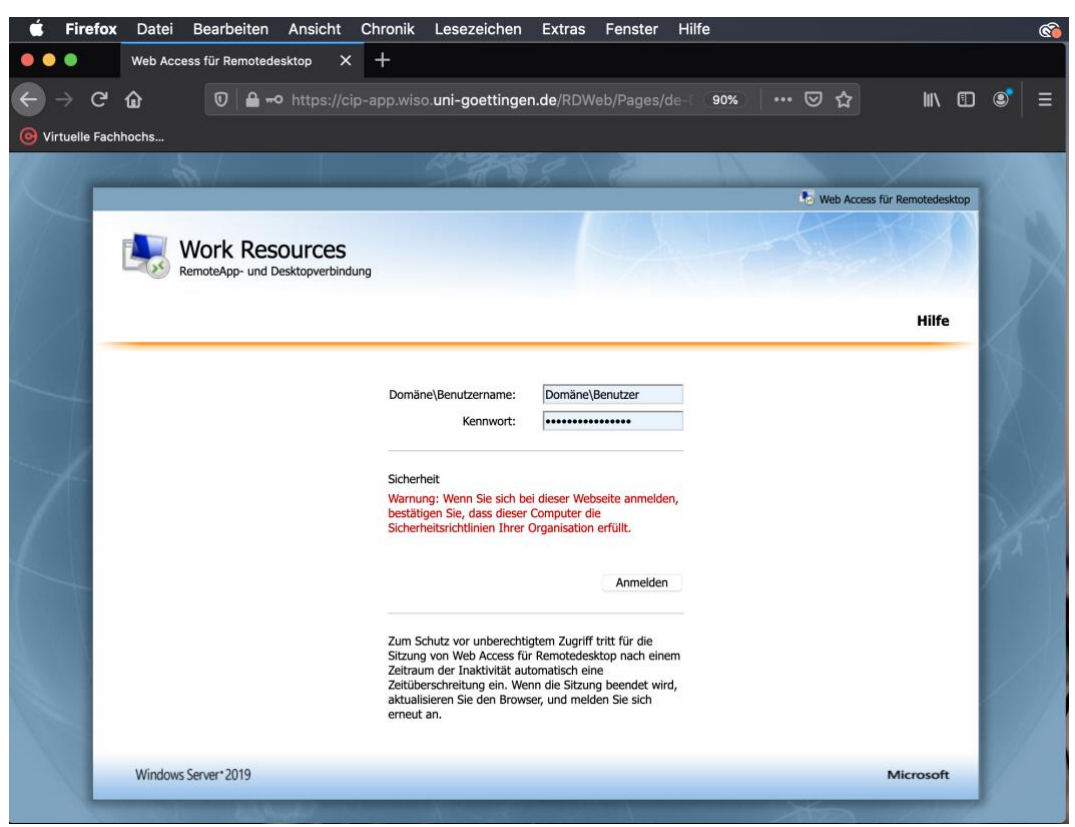

for the login use **GWDG\username** or **UG-STUDENT\username** and your **password.** (UG-STUDENT and GWDG are the domains, which are unlocked for the Access.)

|         |                          |               |                        |      |                                |                   |                    | 10       | Web Access für Remotede               |
|---------|--------------------------|---------------|------------------------|------|--------------------------------|-------------------|--------------------|----------|---------------------------------------|
| 4,      | Work Re<br>RemoteApp- un | d Desktopverb | <b>S</b><br>indung     |      |                                |                   |                    |          |                                       |
| Remot   | eApp und Des             | ktops         |                        |      |                                |                   |                    | н        | lilfe Abmelde                         |
| Aktuell | ler Ordner: /            |               |                        |      |                                |                   |                    |          |                                       |
|         |                          |               |                        |      | 0                              |                   | 11                 | -        | *                                     |
| Office  | PDF-XChange              | Python        | R                      | SPSS | Apache<br>NetBeans IDE<br>11.3 | Datastream<br>5.1 | EViews 11<br>(x64) | explorer | IBM Rational<br>Software<br>Architect |
| -       | <b></b>                  | N             |                        |      |                                |                   |                    |          |                                       |
| ATLAB   | Notepad++                | SAP Logon     | StataMP 16<br>(64-bit) |      |                                |                   |                    |          |                                       |

You will be forwarded to the following window:

A simple click (no double click) on an application will open the following window:

Open the .rdp file by confirming

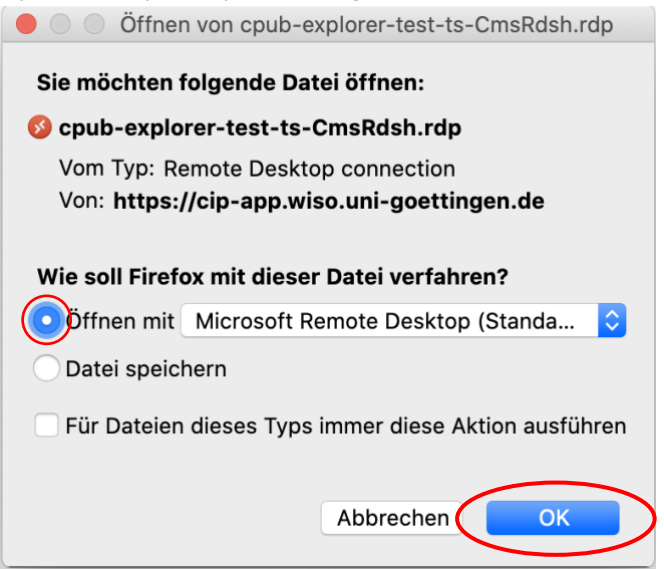

In the following window you have to enter your user data again - same ones you used to logged on to the server before (<u>https://cip-app.wiso.uni-goettingen.de/RDWeb/</u>). It is **not possible** to open the programs with **another user!** The same user must be used for both logins!

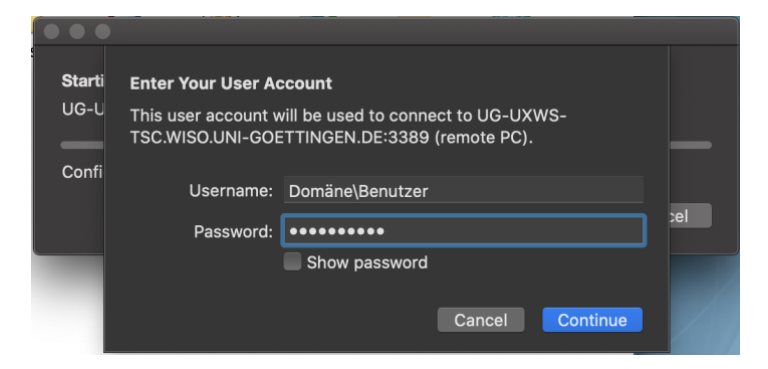

for the login use **GWDG\username** or **UG-STUDENT\username** and your **password**. The first login can take several minutes.

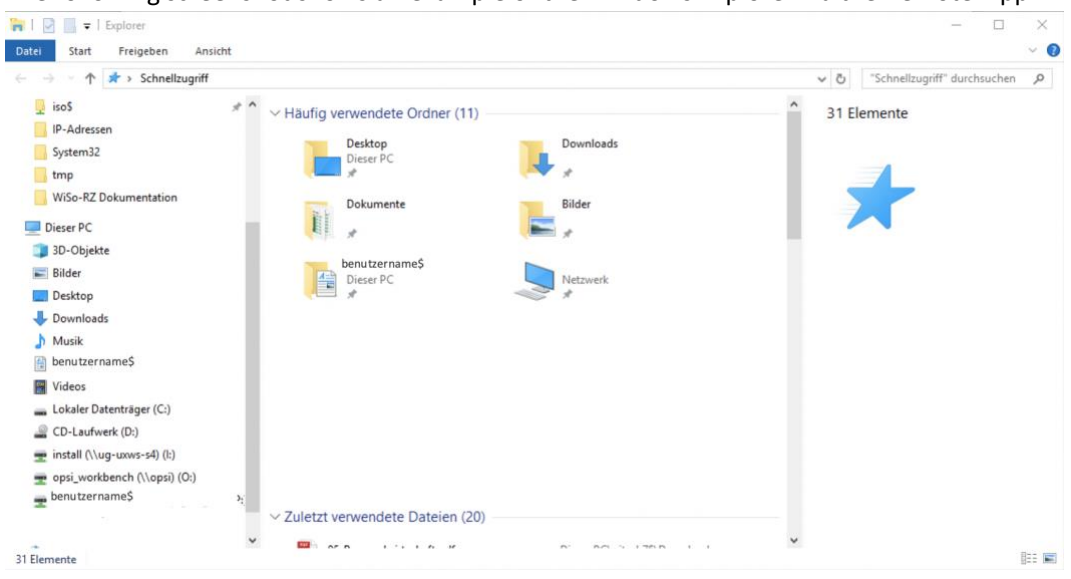

The following screenshot shows an example of the Windows Explorer via the Remote-App:

Please log out as follows to ensure the functionality of the applications:

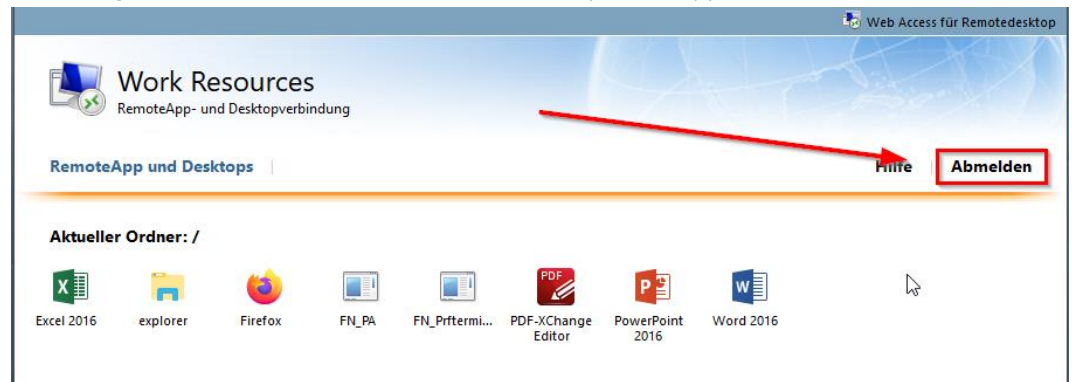

## Establishment connection with Google Chrome

To get connected with the remote desktop app is an existing VPN connection required. Instructions can be found on the GWDG website:

https://info.gwdg.de/docs/doku.php?id=de:services:network\_services:vpn:anyconnect

Open the following link in Safari: https://cip-app.wiso.uni-goettingen.de/RDWeb/

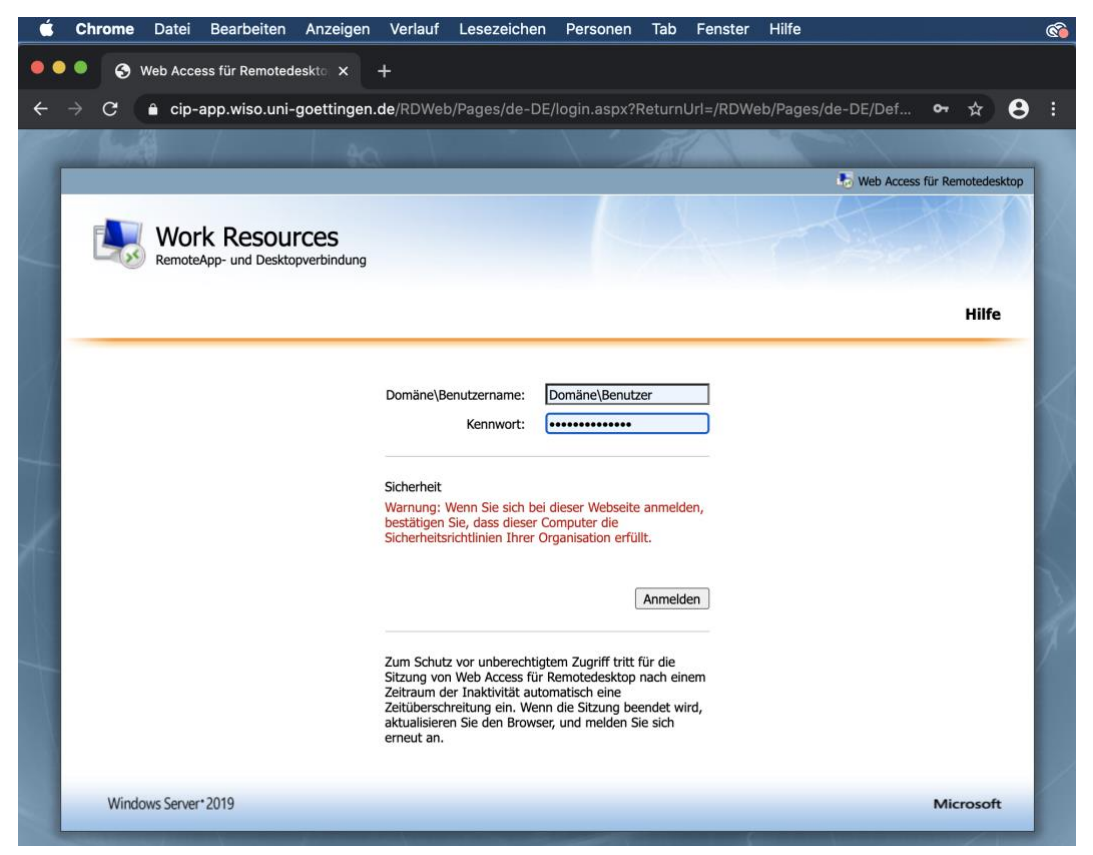

for the login use **GWDG\username** or **UG-STUDENT\username** and your **password.** (UG-STUDENT and GWDG are the domains, which are unlocked for the Access.)

|                  |                          |                |                        |      |                                |                   |                    | ۰ 💀      | Neb Access für Remotede               |
|------------------|--------------------------|----------------|------------------------|------|--------------------------------|-------------------|--------------------|----------|---------------------------------------|
| 4                | Work Re<br>RemoteApp- un | d Desktopverbi | <b>S</b><br>indung     |      |                                |                   |                    |          |                                       |
| Remot            | eApp und Des             | ktops          |                        |      |                                |                   |                    | н        | ilfe Abmelder                         |
| Aktuell          | ler Ordner: /            |                |                        |      |                                |                   |                    |          |                                       |
|                  |                          |                |                        |      | Q                              |                   | 11                 | -        | *                                     |
| Office           | PDF-XChange              | Python         | R                      | SPSS | Apache<br>NetBeans IDE<br>11.3 | Datastream<br>5.1 | EViews 11<br>(x64) | explorer | IBM Rational<br>Software<br>Architect |
| -                | <b></b>                  | 1              |                        |      |                                |                   |                    |          |                                       |
| 4ATLAB<br>R2019a | Notepad++                | SAP Logon      | StataMP 16<br>(64-bit) |      |                                |                   |                    |          |                                       |

You will be forwarded to the following window:

The remote app will be downloaded by a simple click (no double click) on the desired application and will appear in the Google Chrome download bar:

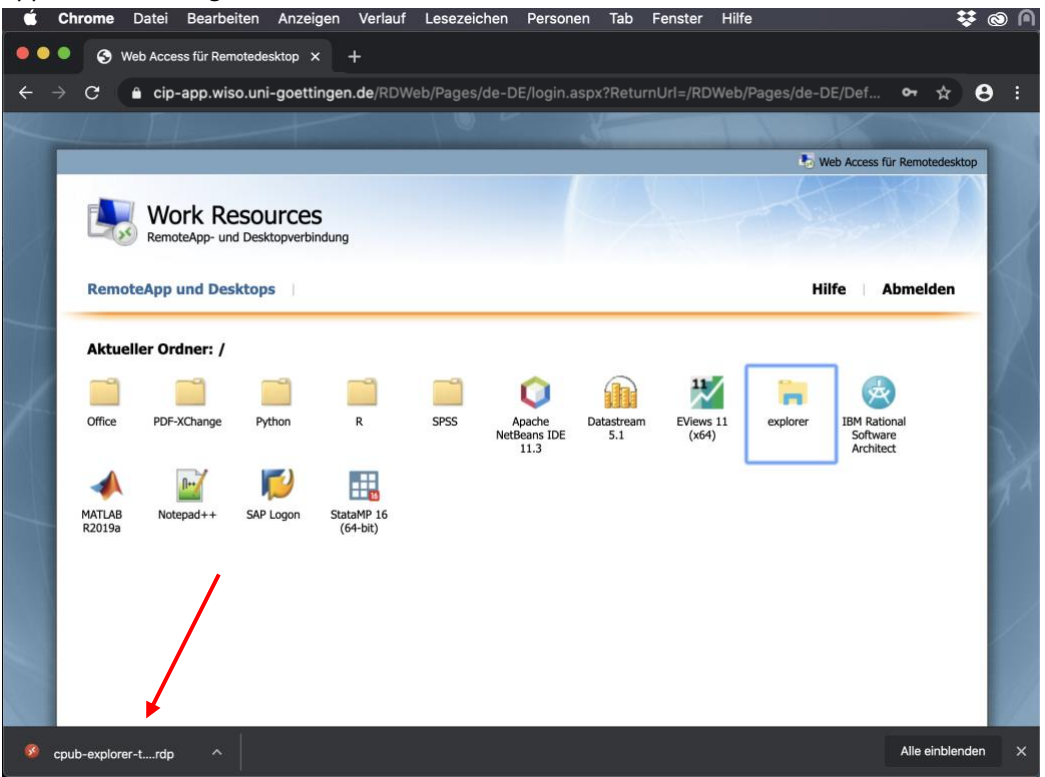

The application can now be opened directly from the Google Chrome download bar **or** alternatively can be found in the local download folder in the Dock:

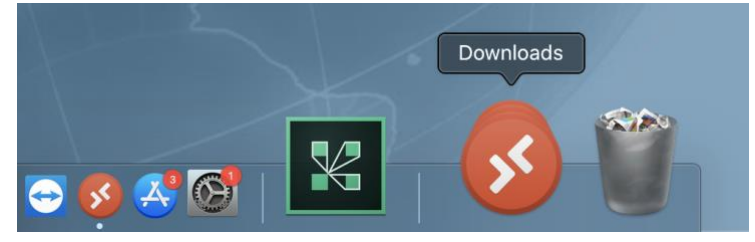

Open the downloaded .rdp file:

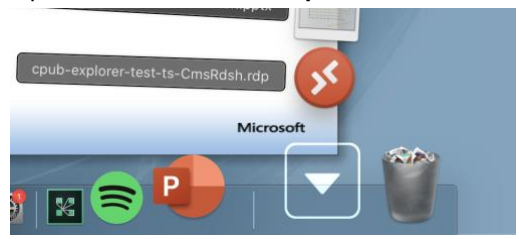

In the following window you have to enter your user data again, which you used to logged on to the server before (<u>https://cip-app.wiso.uni-goettingen.de/RDWeb/</u>). It is **not possible** to open the programs with **another user!** The same user must be used for both logins!

#### Establishment connection with Google Chrome

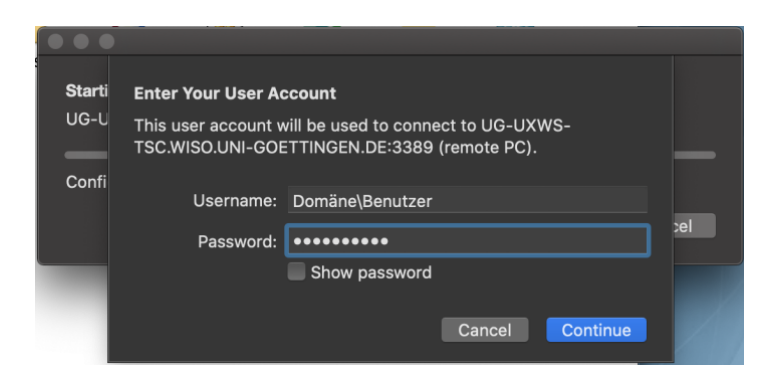

For the login use **GWDG\username** or **UG-STUDENT\username** and your **password.** The first login can take a few minutes

The following screenshot shows an example of the Windows Explorer via the Remote-App:

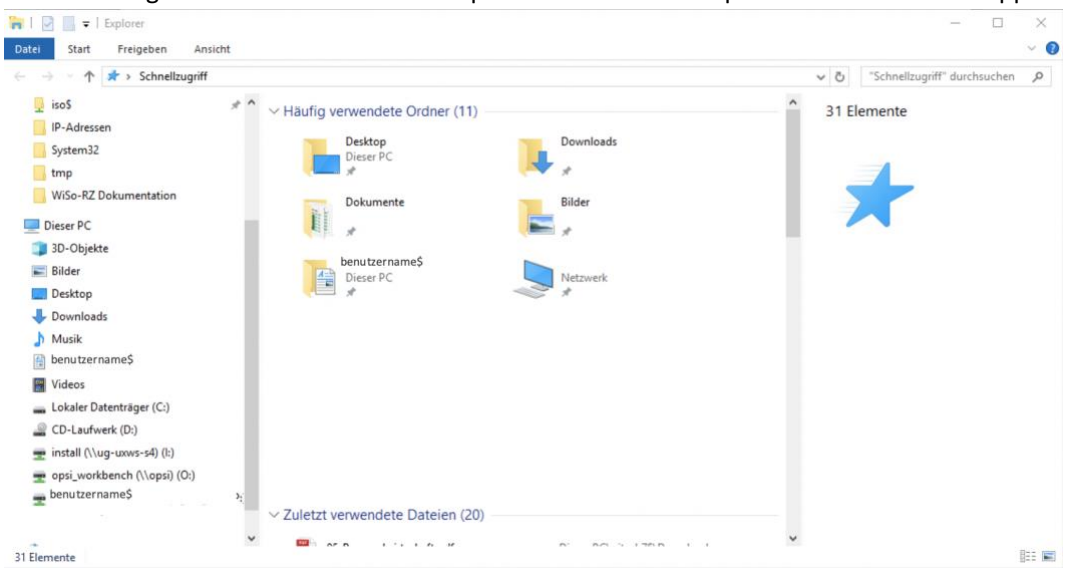

Please log out as follows to ensure the functionality of the applications

|                          |                                                                     |                                                                                                    |                                                                        |                                                                                                    |                                                                                                    |                                                                                                    | 🧓 Web Access für Remotedesk                                                                                                    |
|--------------------------|---------------------------------------------------------------------|----------------------------------------------------------------------------------------------------|------------------------------------------------------------------------|----------------------------------------------------------------------------------------------------|----------------------------------------------------------------------------------------------------|----------------------------------------------------------------------------------------------------|----------------------------------------------------------------------------------------------------|
| Work Re<br>RemoteApp- ur | <b>SOUICES</b><br>nd Desktopverbi                                   | 5<br>ndung                                                                                           |                                                                        | _                                                                                                    |                                                                                                    | T                                                                                                    |                                                                                                    |
| App und Desl             | ktops                                                               |                                                                                                    |                                                                        |                                                                                                    |                                                                                                    |                                                                                                    | Hilfe Abmelden                                                                                                    |
| r Ordner: /              |                                                                     |                                                                                                    |                                                                        |                                                                                                    |                                                                                                    |                                                                                                    |                                                                                                    |
| -                        | ۵                                                                   |                                                                                                    |                                                                        | PDF                                                                                                    | PB                                                                                                    | w                                                                                                    | $\searrow$                                                                                                    |
| explorer                 | Firefox                                                             | FN_PA                                                                                                | FN_Prftermi                                                            | PDF-XChange<br>Editor                                                                                                    | PowerPoint<br>2016                                                                                                    | Word 2016                                                                                                    |                                                                                                    |
|                          | Work Re<br>RemoteApp- un<br>App und Desi<br>r Ordner: /<br>explorer | Work Resources<br>RemoteApp- und Desktopverbi<br>App und Desktops<br>r Ordner: /<br>explorer Firefox | Work Resources<br>RemoteApp- und Desktopverbindung<br>App und Desktops | Work Resources<br>RemoteApp- und Desktopverbindung<br>App und Desktops<br>r Ordner: /<br>implication for the second second sec | Work Resources<br>RemoteApp- und Desktopverbindung App und Desktops r Ordner: / r Ordner: / r explorer Firefox FN_PA FN_Prftermi PDF.XChange Editor | Work Resources<br>RemoteApp- und Desktopverbindung<br>App und Desktops<br>r Ordner: /<br>explorer Firefox FN_PA FN_Prftermi PDF-xChange PowerPoint<br>2016 | Work Resources<br>RemoteApp- und Desktopverbindung<br>App und Desktops<br>r Ordner: /<br>explorer Firefox FN_PA FN_Pritermi PDF-XChange PowerPoint Word 2016<br>2016 |

## Connect local folders

To be able to access your local folders while using the remote desktop apps, you can integrate them like the folliwng:

Select "Preferences" and "General" go te the option "If folder redirection is enabled [...]" "Choose Folder" There you are able to select the folder that you also want to access from the server.

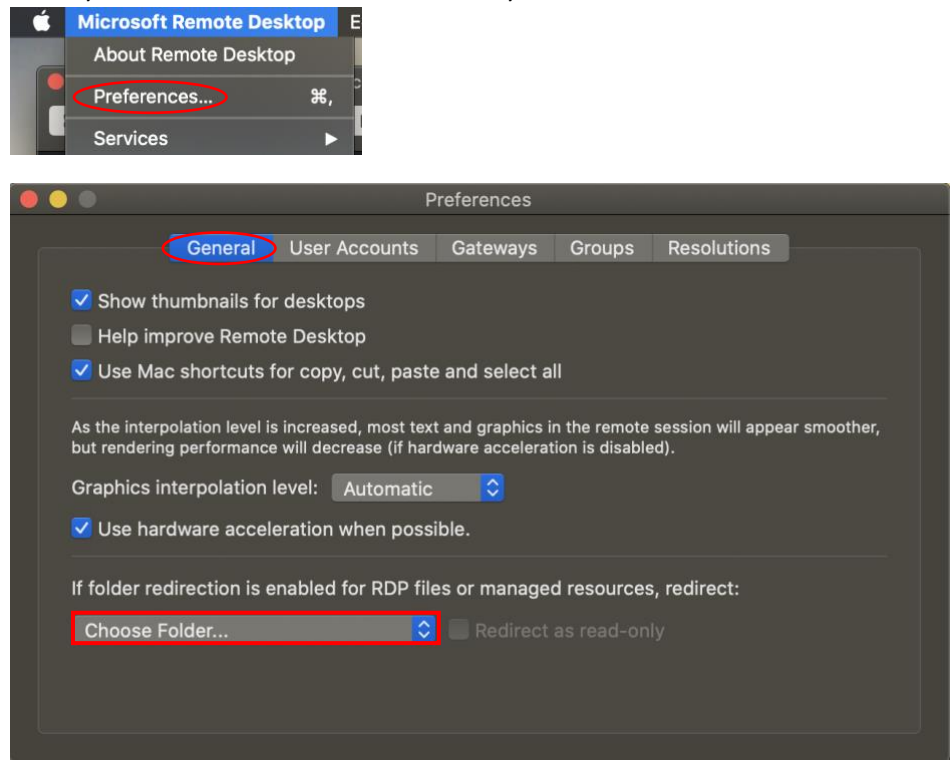